Elektroniczne "Meldowanie" na STARCIE, punktach kontrolnych, META Logujemy się na swoje konto na stronie brevety.pl Wchodzimy na stronę brevetu, w którym bierzemy udział

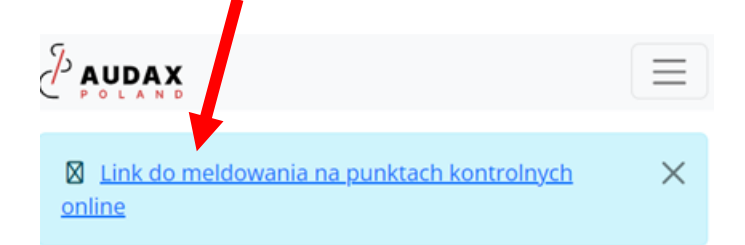

Klikamy "Udostępnij lokalizację urządzenia"

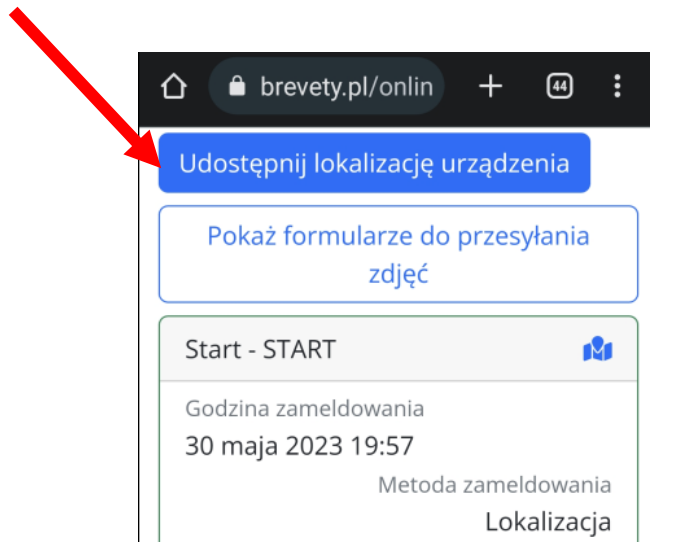

Wygląd przycisku zmieni się – możliwa jest rejestracja na punkcie

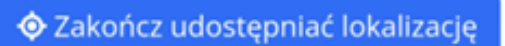

Wybieramy punkt i klikamy "Zamelduj lokalizacją przeglądarki"

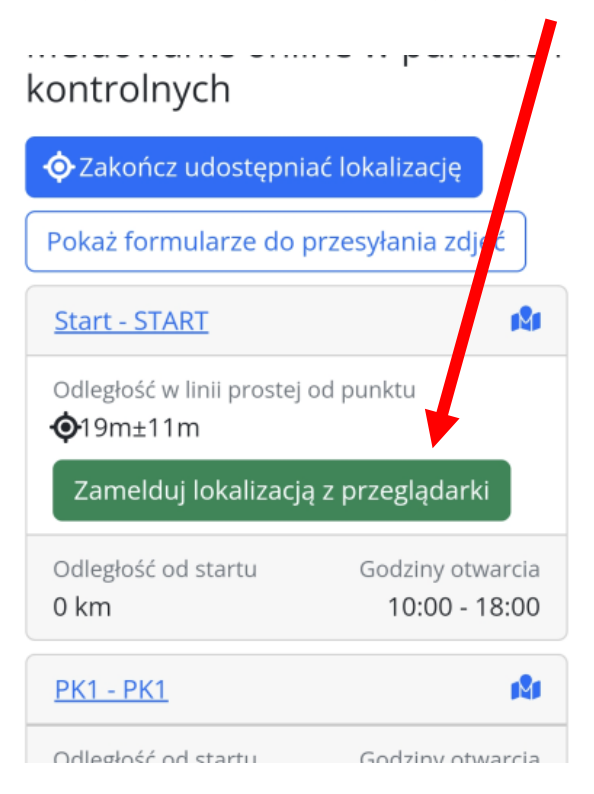

Po kliknięciu zobaczymy informację **potwierdzającą zameldowanie** na punkcie:

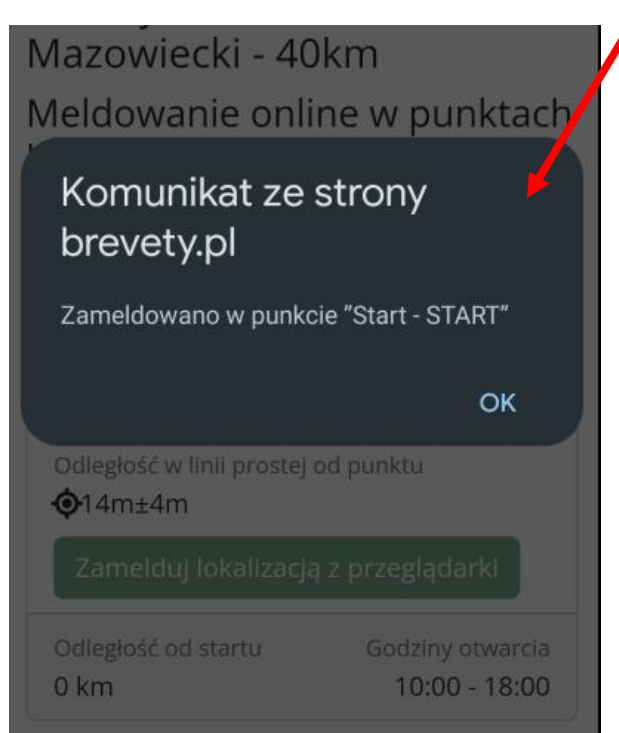

Na potwierdzenie widzimy datę i godzinę kiedy nastąpiła rejestracja na punkcie

Meldowanie online w punktach kontrolnych

| Pokaż formularze do p  | rzesyłania zdjęć    |
|------------------------|---------------------|
| Start - START          | 121                 |
| Godzina zameldowania M | letoda zameldowania |
| 30 maja 2023 19:57     | Lokalizacja         |
| Odległość od startu    | Godziny otwarcia    |
| <b>0 km</b>            | 10:00 - 18:00       |

Opisane czynności powtarzamy na każdym punkcie kontrolnym i na mecie

Poniżej przykładowy ekran z kolejnych punktów kontrolnych

## kontrolnych

| Zakończ udostępniać lokalizację Pokaż formularze do przesyłania zdjęć |                                   |               |
|-----------------------------------------------------------------------|-----------------------------------|---------------|
|                                                                       |                                   | Start - START |
| Godzina zameldowania M<br>30 maja 2023 19:57                          | etoda zameldowania<br>Lokalizacja |               |
| Odległość od startu<br>0 km                                           | Godziny otwarcia<br>10:00 - 18:00 |               |
| <u>PK1 - PK1</u>                                                      | 1 <sup>0</sup> 1                  |               |
| Odległość w linii prostej od punktu<br>�100m±6m                       |                                   |               |
| Zamelduj lokalizacją z przeglądarki                                   |                                   |               |
| Odległość od startu<br>21 km                                          | Godziny otwarcia<br>10:00 - 18:00 |               |
| <u>Meta - META</u>                                                    | 1 <sup>0</sup> 1                  |               |
| Odległość od startu<br>40 km                                          | Godziny otwarcia<br>10:00 - 18:00 |               |